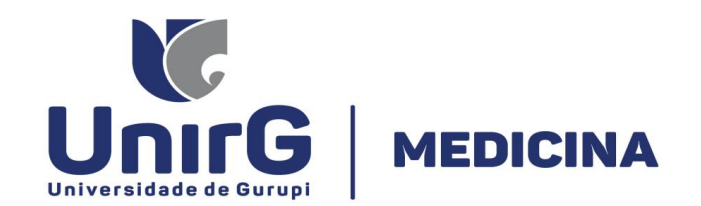

# **ORIENTAÇÕES GERAIS PARA MATRÍCULA EM DISCIPLINAS PRÁTICAS - 2020/2**

Prezados acadêmicos,

As matrículas já estão disponíveis para 2020/2. Lembrando que até dia 15/07/2020 com desconto de 8%. De 16 a 24/07/2020 sem desconto.

MATRÍCULA PARA O INTERNATO 9º, 10º, 11º e 12º): - Em função das especificidades (recebimentos de notas apenas ao final e outros) as matrículas serão realizadas automaticamente pela IES, o boleto será gerado e disponibilizado para acesso no SEI.

OBS.1: Fiquem atentos ao boleto – vocês fazem jus ao desconto de 15%, contudo, pode haver algum problema no sistema de forma que devem entrar em contato com a Tesouraria caso não conste no boleto (3612-7643).

**OBS.2:** Este procedimento será concretizado no máximo até o dia 10/07/2020, contudo, somente pode ser realizado para alunos que se encontram com situação financeira regular. Assim, aqueles que regularizarem a situação financeira após esta data devem enviar e-mail à coordenação (medicina@unirg.edu.br) comunicando a regularização para procedermos com a concretização da matrícula (como o fluxo de e-mails é muito grande, favor seguir este formato: **ASSUNTO**: solicitação de renovação de matrícula para Internato; **CORPO DO EMAIL**: informar nome completo, nº de matrícula e período a ser matriculado.

OBS.3: Salientamos que o desconto de 8% é para pagamento até o dia 15/07/2020, de forma que após a matrícula o sistema leva até 48h para gerar o boleto. Então, quem não está com situação financeira regular, não deixem para a última hora o envio do e-mail, pois sua matrícula pode não ser concretizada em tempo hábil a garantir o desconto de 8%.

DR. FUAD MORA

Coordenador do Curso de Medicina da Universidade de Gurupi - UnirG Portaria UNIRG n. 80/2018

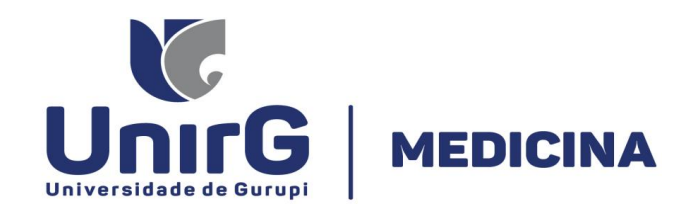

# **ORIENTAÇÕES GERAIS PARA MATRÍCULA EM DISCIPLINAS PRÁTICAS - 2020/2**

Prezados acadêmicos,

As matrículas já estão disponíveis para 2020/2. Lembrando que até dia 15/07/2020 com desconto de 8%. De 16 a 24/07/2020 sem desconto.

MATRÍCULA PARA 2º ao 8º PERÍODOS: O aluno deverá realizar a matrícula regularmente nas disciplinas listadas na Plataforma SEI. Como ainda estão com pendência nas disciplinas práticas referente ao semestre 2020/1, será autorizado o procedimento de quebra de pré-requisito, apenas para disciplinas do período subsequente, conforme orientações abaixo:

ATENÇÃO - 1: NÃO realize o pagamento do seu boleto de matrícula, PRIMEIRO deverá realizar os procedimentos listados abaixo (para a quebra de pré-requisito).

### PROCEDIMENTO PARA QUEBRA DE PRÉ-REQUISITO:

1. Imprimir e preencher o formulário, disponíveis no site da Universidade de Gurupi – UnirG, no link http://www.unirg.edu.br/aluno/secretaria-virtual/, na aba "Matrícula de Veterano" o formulário de Inclusão de Disciplina em Caráter Excepcional – (Quebra de Pré-Requisito - Resolução CONSUP 028/2020).

2. Digitalizar os requerimentos de forma legível, na escala de cor cinza em formato PDF.

3. Acessar seu usuário na Plataforma SEI no item "Secretaria On-line", criar um Novo Requerimento que será o Tipo "Quebra de Pré-Requisito - Resolução CONSUP 028/2020", onde anexará os documentos indicados no item 2.

4. Após ser DEFERIDO esse requerimento, a Secretaria Geral Acadêmica procederá com a matrícula nestas disciplinas requeridas. Assim, o aluno poderá acessar seu boleto atualizado de matrícula e efetuar o pagamento até a data estipulada no Edital de Matrícula de Veteranos.

OBS.1: O aluno deve requerer TODAS as disciplinas UMA ÚNICA VEZ (preencher o formulário utilizando de uma segunda folha se necessário). Assim, atentem-se para não deixar disciplinas fora do pedido.

ATENÇÃO - 2: DISCIPLINAS PRÁTICAS – Foi liberada apenas uma subturma de prática para os alunos se matricularem, apenas para efeito de registro e possibilitar a matrícula do aluno, contudo, após o início das atividades, os alunos serão redimensionados nas outras subturma pela Coordenação, conforme necessidade de readequação em relação ao quantitativo de alunos por turma e disponibilidade de horário dos professores. Assim, o horário registrado no sistema não estabelece o horário de efetivo cumprimento.

ATENÇÃO - 3: CHOQUE DE HORÁRIO – Alunos que por qualquer situação estão realizando disciplinas em períodos distintos (por aproveitamento, por reprovação, etc.), se identificado o choque de horário após o redimensionamento dos alunos nas outras subturmas, TERÁ SUA DISCIPLINA CANCELADA, especialmente no caso das disciplinas de Ambulatório que serão cadastrados os rodízios apenas após a liberação do retorno nas unidades de atendimento ao paciente. Então, verifiquem no quadra de horário que está disponível na página do curso no site da IES para terem uma ideia geral de como ficará esta distribuição na semana.

PROF. DR. FUAD MORAES IBRAHIM Coordenador do Curso de Medicina da Universidade de Gurupi - UnirG Portaria UNIRG n. 80/2018

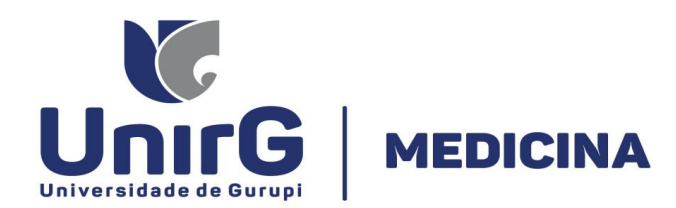

ATENÇÃO - 4: DISCIPLINAS PRÁTICAS EM RODÍZIO - No caso de matrícula em algumas das disciplinas abaixo os alunos estarão sujeitos ao cumprimento da carga horária conforme cronograma a ser estabelecido pelo professor e/ou coordenação, pois as disciplinas são trabalhadas no formato de rodízio, de modo que o horário registrado no sistema é feito apenas para garantir o vínculo do aluno à mesma, porém não estabelece o horário/esquema de cumprimento.

O cronograma será disponibilizado ou estabelecido após o início das aulas.

| 1º - Atenção Básica I – Saúde e Sociedade (prática);           | 6º - Medicina da Família e Saúde da Comunidade II (prática);  |
|----------------------------------------------------------------|---------------------------------------------------------------|
| 2º - Atenção Básica II – Saúde e Comunidade (prática);         | 6º - Saúde da Mulher III (prática);                           |
| 3º - Atenção Básica III – Saúde e Família (prática);           | 7º - Medicina da Família e Saúde da Comunidade III (prática); |
| 3º - Semiologia I (prática);                                   | 7º - Urgência e Emergência II (prática);                      |
| 4º - Atenção Básica VI – Prevenção em Saúde (prática);         | 8º - Cuidados Paliativos (prática);                           |
| 4º - Prática e Saúde – Integração Interprofissional (prática); | 8º - Medicina da Família e Saúde da Comunidade IV (prática);  |
| 4º - Semiologia II (prática);                                  | 8º - Urgência e Emergência III (prática);                     |
| 4º - Saúde da Mulher I (prática);                              | 8º - Medicina Intensiva (prática);                            |
| 5º - Saúde da Mulher II (prática);                             | 8º - Ortopedia e Traumatologia (prática HRG);                 |

AES IBRAHIM

Coordenador do Curso de Medicina da Universidade de Gurupi - UnirG Portaria UNIRG n. 80/2018

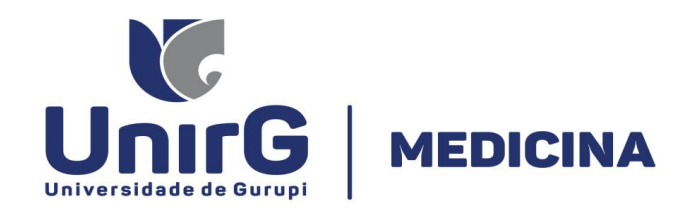

# PASSO A PASSO NO SISTEMA SEI PARA MATRÍCULA 2020/2

## PRIMEIRO PASSO: clique em RENOVAÇÃO DE MATRÍCULA

| Ser                        | viços Online       |                          | Estudo Online                                                              |                 |
|----------------------------|--------------------|--------------------------|----------------------------------------------------------------------------|-----------------|
| tenovação de Astricula     |                    | 0 s                      | 0 - CLÍNICA MÉDICA I -<br>REUMATOLOGIA,<br>PNEUMOLOGIA E<br>ENDOCRINOLOGIA | 🤰 estudar agora |
| linhas Notas               | Mensagens          | Negociação Conta Receber | 0 - CLÍNICA MÉDICA II -                                                    | 🔰 estudar agora |
| tividade Complementar      |                    |                          | GASTROENTEROLOGIA                                                          |                 |
| tividade Discursiva        |                    |                          |                                                                            | M estudar anora |
| eclaração Imposto de Renda |                    |                          |                                                                            |                 |
| linhas Advertências        |                    |                          |                                                                            |                 |
| ronograma de Aulas         |                    |                          | inc                                                                        | in Sun.         |
| nanceiro                   | Minhas Notas       | Financeiro               | Ultimas vagas                                                              |                 |
| egociação Conta Receber    |                    |                          |                                                                            |                 |
| ecretaria On-line          |                    |                          |                                                                            |                 |
| ownload de Material 🥝      |                    |                          |                                                                            |                 |
| rum                        |                    |                          |                                                                            |                 |
| sta de Exercícios          |                    | -                        |                                                                            |                 |
| leus Amigos                | Secretaria On-line | Download de Material     |                                                                            |                 |
| 2                          |                    |                          |                                                                            |                 |
| leus Professores           |                    |                          |                                                                            |                 |

Coordenador do Curso de Medicina da Universidade de Gurupi - UnirG Portaria UNIRG n. 80/2018

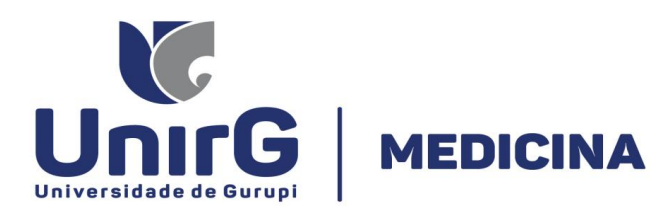

#### SEGUNDO PASSO: clique em CONCORDO COM OS TERMOS E DESEJO PROSSEGUIR

| Miller                                                                          | Termo de Aceite                                                                                                    |
|---------------------------------------------------------------------------------|----------------------------------------------------------------------------------------------------|
| Universidade de Gurupi                                                          |                                                                                                    |
|                                                                                 | de matheaia jante a l'anadção e l'acaidade oning, que tenno piena ciencia de todo o teor do contratiro de l'iteornição de octivição                                                                                                    |
| Antonio P. O. de Vasc<br>Você está acessando<br>MEDICINA<br>Acesso Simulado: Le | EDUCACIONAIS E OUTRAS AVENÇAS, devidamente registrado no Tabelionato de Protesto de Títulos e Registro de Pessoas Jurídicas, Títulos e Documentos de Gurupi, Estado do Tocantins, protocolizado e digitado sob o nº 11969, e registrado sob o nº 11029 Livro B, no dia 06/12/2011, com o qual concordo para o fim de assumir todas as obrigações e exercer todos os direitos dele originados, comprometendo-me, ainda a retirar 01 (uma) via do referido Contrato, em seu inteiro teor, disponível na página eletrônica da Fundação Unirg: http://www.unirg.edu.br', bem como, a firmar o respectivo Termo |
| 🕞 Espaço do Aluno                                                               | de la la la la la la la la la la la la la                                                                                                    |
| Tela Inicial                                                                    | Adesão Contratual perante duas testemunhas, a tudo presentes, a fim de que do mesmo resultem seus jurídicos e legais efeitos.                                                                                                    |
| fatricula                                                                       | Declaro, ainda, que estou ciente de que o contrato somente restará celebrado com o pagamento regular e integral da primeira parcela da semestralidade.                                                                                                    |
| leus Dados                                                                      |                                                                                                    |
| Aensagens                                                                       | Gurupi, aos treze días do mes de dezembro de dois mil e dezenove                                                                                                    |
| linhas Notas                                                                    |                                                                                                    |
| Atividade Complementar                                                          |                                                                                                    |
| Novidade Discursiva                                                             | En Antonio Barto Olimpico de Menucocito e terro de estação undestaria                                                                                                    |
| linhas Advertências                                                             | Eu Antonio Peoro Oliveira de Vasconcelos aceito o termo de adesao contratual,                                                                                                    |
| Cronograma de Aulas                                                             |                                                                                                    |
| inanceiro                                                                       | E ESTOU CIENTE DE QUE A MINHA SITUAÇÃO ACADÊMICA FICARÁ COMO NÃO MATRICULADA ENQUANTO NÃO FOR EFETUADO O                                                                                                    |
| legociação Conta Receber                                                        | PAGAMENTO DO BOLETO DA MINHA MATRÍCULA                                                                                                    |
| ecretaria On-line                                                               |                                                                                                    |
| ownload de Material 🛛 🛛                                                         |                                                                                                    |
| órum                                                                            |                                                                                                    |
| lista de Exercícios                                                             | Concordo com os Termos e desejo Prosseguir 🔿 🚫 Não                                                                                                    |
| Veus Amigos                                                                     |                                                                                                    |

DR. FUAD MORA a da Universidade de Gurupi - UnirG Coordenador do Curso de Medici Portaria UNIRG n. 80/2018

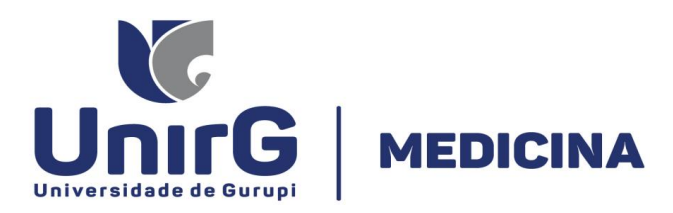

TERCEIRO PASSO: página de dados gerais (período letivo, processo de matrícula – 2020/2, etc) - clique em AVANÇAR

| Antonio P. O. d<br>Você está acessar<br>MEDICINA   | le Vasconcelos<br><sup>ndo</sup>                                           |                                                                                  | Matrícula: 1720160002<br><u>Sair</u>                    |  |
|----------------------------------------------------|----------------------------------------------------------------------------|----------------------------------------------------------------------------------|---------------------------------------------------------|--|
| 😑 Espaço do Aluno                                  | Renovação de Matrícula                                                     |                                                                                  |                                                         |  |
| Tela Inicial<br>Renovação de 🗛                     |                                                                            |                                                                                  | Dados Gerais                                            |  |
| Matricuía 4                                        | Unidade<br>Curso<br>Período Letivo                                         | FUNDACAO UNIRG<br>MEDICINA HORÁRIO UNIRG Matriz Cu<br>6º Período ENADE: Pendente | rricular: MEDICINA ( A PARTIR DE 2016/1) [3 - 16]       |  |
| Atividade Complementar                             | Processo Matrícula<br>Turma                                                | 2020/1 - Matrícula Veterano                                                      | <b>•</b>                                                |  |
| Declaração Imposto de Renda<br>Minhas Advertências | Plano Financeiro Curso                                                     | MEDICINA (ingresso 2016/1) 2020-1                                                |                                                         |  |
| Dronograma de Aulas<br>Financeiro                  | Evolução Ac                                                                | adêmica (33.0%)                                                                  | Atividades                                              |  |
| Negociação Conta Receber<br>Secretaria On-line     | Disciplinas 0 25                                                           | 50 75 100                                                                        | 0 25 50 75 100<br>Atividade Complementar (0.0% de 300h) |  |
| iórum                                              | Matriz Não Inte                                                            | egralizada (7215h - 481 créditos)                                                | Realizada (0h) Pendente (300h)                          |  |
| ista de Exercícios<br>leus Amigos                  | <ul> <li>Realizada (2</li> <li>Cursando (2</li> <li>Pendente (4</li> </ul> | :445n – 163 créditos)<br>:70h – 18 créditos)<br>500h – 300 créditos)             | 3° Passo                                                |  |
| vieus Professores<br>Minhas Disciplinas            |                                                                            |                                                                                  | Avançar 🔿                                               |  |
|                                                    |                                                                            |                                                                                  | <u> </u>                                                |  |

PROF. DR. FUAD MORAES IBRAHIM Coordenador do Curso de Medicina da Universidade de Gurupi - UnirG Portaria UNIRG n. 80/2018

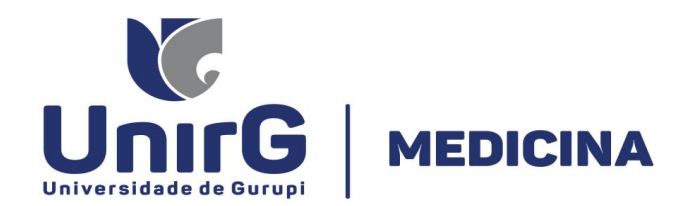

**QUARTO PASSO:** disciplinas disponíveis para matrícula.

**OBS.1**: Certifiquem que todas as disciplinas estão disponíveis antes de concretizarem o processo;

**OBS.2:** No caso de disciplinas teórico-prática, o ícone amarelo apresenta se vc está vinculado à turmas teórica (T) e à prática (de A a ... – depende da disciplina), passe o mouse sob o ícone e certifique se foi vinculado em ambas, do contrário ficará sem vinculação a uma subturma. A solução do problema depois de concretizado é apenas no período de inclusão e exclusão de disciplina (01/09/2020 a 10/09/2020).

| Universidade de Gurupi                             | Bem Vindo - Sexta-feira, 13/12/19 |                                                     |                                                                                                    |                    |                                    |            |                | <b>41</b>          |                                 |                                          |        |        |
|----------------------------------------------------|-----------------------------------|-----------------------------------------------------|----------------------------------------------------------------------------------------------------|--------------------|------------------------------------|------------|----------------|--------------------|---------------------------------|------------------------------------------|--------|--------|
| Antonio P. O. de<br>Você está acessand<br>MEDICINA | e Vasconcelos<br><sup>Io</sup>    |                                                     |                                                                                                    |                    | Matrícula: 1                       | 720160     | 002            | <u>Sair</u> 🗙      | 1                               |                                          |        |        |
| spaço do Aluno                                     | Renovação de Mat                  | trícula                                             |                                                                                                    |                    |                                    |            |                |                    |                                 |                                          |        |        |
| io de 🔒                                            |                                   |                                                     |                                                                                                    |                    |                                    | Disciplina | 5              |                    |                                 |                                          |        |        |
| 5                                                  | Disciplinas a serem o             | Turma Prátic<br>Turma Teóric                        | ática: MED-INT/5-M3/SUB-A<br>órica: MED-INT/5-M3/SUB-T<br>ui para realizar a alteração da subturma prática<br>za. |                    | sar o mouse so                     | bre ele é  | possível visua | alizar mais inform | nações.                         |                                          |        |        |
| lotas                                              | Turma                             | Clique aqui j<br>e/ou teórica.                      |                                                                                                    |                    |                                    | СН         | Crédito        | Incluída           | Composta                        | Optativa                                 | Equiv. | Opções |
| omplementar                                        |                                   | 1                                                   |                                                                                                    | SAÚDE DA MULHER II |                                    | 45         | 3              | Sim                |                                 |                                          |        | ×      |
| cursiva 💶                                          |                                   | ·                                                   |                                                                                                    | TOTAL              |                                    | 45h        | 3              |                    |                                 |                                          |        |        |
| iposto de Renda                                    |                                   |                                                     |                                                                                                    |                    |                                    |            |                |                    |                                 |                                          |        |        |
| tências                                            | Nr. Disciplinas Incluída          | s: 1                                                |                                                                                                    |                    | Nr. Disciplina                     | as Excluío | das: 10 🎞      |                    |                                 |                                          |        |        |
| a de Aulas                                         | CH Período Letivo: 540            | )                                                   |                                                                                                    |                    | Nr.Créditos Programado Período: 36 |            |                |                    |                                 |                                          |        |        |
|                                                    |                                   |                                                     |                                                                                                    |                    |                                    |            |                |                    |                                 |                                          |        |        |
| Conta Receber                                      | Disciplinas 5º Perío              | odo                                                 | •                                                                                                    |                    |                                    | INV        | ESTIMENTO      |                    |                                 |                                          |        |        |
| n-line                                             |                                   |                                                     |                                                                                                    |                    |                                    |            |                |                    |                                 |                                          |        |        |
| Material <b>28</b>                                 | PENDENT                           | TES                                                 | CH CR C                                                                                                    | Op.                |                                    | Mat        | rícula         | 327,39             | → Até 06 Dias                   | s Antes -                                |        |        |
|                                                    | SAÚDE DA MULHER II                |                                                     | 45 3 🕻                                                                                                    | )                  |                                    |            |                |                    | Pagar: 301,20                   | re - valor a                             |        |        |
| ícios                                              | CH Pendente:0h (Re                | CH Pendente:0h (Regulares:<br>-30h - Optativas:30h) |                                                                                                    |                    |                                    |            |                |                    | Desconto:     a Pagar: 327.3    | Desconto: 0,00 - Valor     Rease: 227 20 |        |        |
| s                                                  | -30n - Optativas:                 |                                                     |                                                                                                    |                    |                                    | Parc       | celas 1 à 5    | 327 39             | 327 39 → Até 03 Dias A          |                                          |        |        |
| ssores                                             |                                   |                                                     |                                                                                                    |                    |                                    |            |                | ,00                | Desconto: 26,1<br>Pagar: 301.20 | 19 - Valor a                             |        |        |
| mbiente de<br>Mologação                            |                                   |                                                     |                                                                                                    |                    | + Volta                            | ar Ava     | ançar 븆        |                    | → Desconto:<br>a Pagar: 327,3   | 0,00 - Valor<br>9                        | ¥      |        |

PROF. DR. FUAD MORAES IBRAHIM Coordenador do Curso de Medicina da Universidade de Gurupi - UnirG Portaria UNIRG n. 80/2018

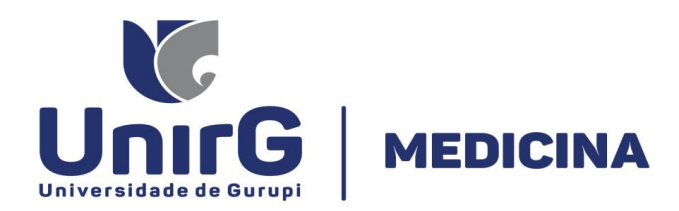

QUINTO PASSO: Confirmação: certifique novamente se todas as disciplinas estão disponíveis e as substurmas vinculadas – para prosseguir - clique em AVANÇAR

|                                                                                                    | Renovação de Matrícula                                                                    |                     |                    |                                          |                  |                                         |                    |                                                                                                    |                                                                                                    |        |        |
|----------------------------------------------------------------------------------------------------|-------------------------------------------------------------------------------------------|---------------------|--------------------|------------------------------------------|------------------|-----------------------------------------|--------------------|----------------------------------------------------------------------------------------------------|----------------------------------------------------------------------------------------------------|--------|--------|
| nicial                                                                                                    |                                                                                           |                     |                    |                                          |                  |                                         |                    |                                                                                                    |                                                                                                    |        |        |
| vação de 🔒                                                                                                    |                                                                                           |                     |                    |                                          | Discipli         | nas                                     |                    |                                                                                                    |                                                                                                    |        |        |
| Dados                                                                                                    | Disciplinas a serem cursadas no                                                           | 6º Perío            | o O                | Horário das Aulas 🗮 🕒 Optativas          |                  |                                         |                    |                                                                                                    |                                                                                                    |        |        |
| igens                                                                                                    | Este ícone indica que a discip                                                            | olina é di          | vidida             | m turma prática e teórica, ao passar o m | ouse sobre ele   | e é possível visu                       | alizar mais inform | mações.                                                                                                    |                                                                                                    |        |        |
| as Notas                                                                                                    | Turma                                                                                     | v                   | agas               | Disciplina                               | СН               | Crédito                                 | Incluída           | Composta                                                                                                    | Optativa                                                                                                 | Equiv. | Opções |
| ade Complementar                                                                                                    | MED-INT/5-M3                                                                              |                     |                    | SAÚDE DA MULHER II                       | 45               | 3                                       | Sim                |                                                                                                    |                                                                                                    |        | ×      |
| ade Discursiva 🛛 💶                                                                                                    |                                                                                           |                     |                    | TOTAL                                    | 45h              | 3                                       |                    |                                                                                                    |                                                                                                    |        |        |
| ração Imposto de Renda                                                                                                    |                                                                                           |                     |                    |                                          |                  |                                         | 1                  |                                                                                                    |                                                                                                    |        |        |
| as Advertências                                                                                                    | Nr. Disciplinas Incluídas: 1                                                              |                     |                    | Nr. I                                    | Disciplinas Excl | uídas: 10 🎞                             |                    |                                                                                                    |                                                                                                    |        |        |
| ograma de Aulas                                                                                                    | CH Período Letivo: 540                                                                    |                     |                    | Nr.C                                     | réditos Progra   | mado Período: 36                        | 6                  |                                                                                                    |                                                                                                    |        |        |
| nceiro                                                                                                    |                                                                                           |                     |                    |                                          |                  |                                         |                    |                                                                                                    |                                                                                                    |        |        |
| ociação Conta Receber                                                                                                    | Disciplinas PENDENTE(S) Até                                                               | 5º Perío            | odo 🔻              |                                          | I                | NVESTIMENTO                             |                    |                                                                                                    |                                                                                                    |        |        |
| 1 1 0 F                                                                                                    | Disciplinus                                                                               |                     |                    |                                          |                  |                                         |                    |                                                                                                    |                                                                                                    |        |        |
| etaria On-line                                                                                                    |                                                                                           |                     |                    |                                          |                  |                                         |                    |                                                                                                    |                                                                                                    |        |        |
| Iload de Material 28                                                                                                    | PENDENTES                                                                                 | СН                  | CR                 | Op.                                      | N                | latrícula                               | 327,39             | → Até 06 Dia                                                                                                    | is Antes -                                                                                               |        |        |
| nload de Material <b>428</b><br>m                                                                                                    | PENDENTES<br>SAÚDE DA MULHER II                                                           | CH<br>45            | CR<br>3            | Ор.                                      | N                | latrícula                               | 327,39             | ➡ Até 06 Dia<br>Desconto: 26,<br>Pagar: 301,20                                                                                                    | is Antes -<br>19 - Valor a                                                                               |        |        |
| nload de Material <b>(28)</b><br>m<br>de Exercícios                                                                                                    | PENDENTES<br>SAÚDE DA MULHER II<br>CH Pendente:0h (Regulares: :=                          | CH<br>45            | CR<br>3            | Op.                                      | Ν                | latrícula                               | 327,39             | → Até 06 Dia<br>Desconto: 26,<br>Pagar: 301,20<br>→ Desconto                                                                                                    | is Antes -<br>19 - Valor a<br>: 0,00 - Valor                                                             |        |        |
| nload de Material 28<br>m<br>de Exercícios<br>s Amigos                                                                                                    | PENDENTES<br>SAÚDE DA MULHER II<br>CH Pendente:0h (Regulares:<br>-30h - Optativas:30h)    | CH<br>45<br>Optativ | CR<br>3<br>as Pend | Op.<br>Dentes                            | P                | latrícula<br>arcelas 1 à 5              | 327,39             | → Até 06 Dia<br>Desconto: 26,<br>Pagar: 301,20<br>→ Desconto<br>a Pagar: 327,3<br>→ Até 03 Dia                                                                                                    | is Antes -<br>19 - Valor a<br>: 0,00 - Valor<br>99<br>is Antes -                                         |        |        |
| etana On-line nioad de Material 28 m de Exercícios s Amigos s Professores                                                                                    | PENDENTES<br>SAÚDE DA MULHER II<br>CH Pendente:0h (Regulares:<br>-30h - Optativas:30h)    | CH<br>45<br>Optativ | CR<br>3<br>as Pend | Op.<br>Dentes                            | P                | latrícula<br>arcelas 1 à 5              | 327,39<br>327,39   | → Até 06 Dia<br>Desconto: 26,<br>Pagar: 301,20<br>→ Desconto<br>a Pagar: 327,2<br>→ Até 03 Dia<br>Desconto: 26,<br>Pagar: 301,20                                                                                                    | is Antes -<br>19 - Valor a<br>: 0,00 - Valor<br>99<br>is Antes -<br>19 - Valor a                         |        |        |
| etana On-line nload de Material m de Exercícios s Amigos s Professores as Disciplinas                                                                        | PENDENTES<br>SAÚDE DA MULHER II<br>CH Pendente:0h (Regulares:<br>-30h - Optativas:30h)    | CH<br>45<br>Optativ | CR<br>3<br>as Pend | Op.<br>Dentes                            | P                | latrícula<br>arcelas 1 à 5              | 327,39<br>327,39   | → Até 06 Dia<br>Desconto: 28,<br>Pagar: 301,20     → Desconto<br>a Pagar: 327,3<br>→ Até 03 Dia<br>Desconto: 26,<br>Pagar: 301,20     → Desconto                                                                                           | is Antes -<br>19 - Valor a<br>: 0,00 - Valor<br>99<br>is Antes -<br>19 - Valor a<br>: 0,00 - Valor       |        |        |
| Iload de Material 28<br>n<br>de Exercícios<br>Amigos<br>Professores<br>as Disciplinas<br>o de Estudo                                                         | PENDENTES<br>SAÚDE DA MULHER II<br>CH Pendente:0h (Regulares:<br>-30h - Optativas:30h)    | CH<br>45<br>Optativ | CR<br>3<br>as Pend | Op.<br>Dentes                            | P                | latrícula<br>arcelas 1 à 5              | 327,39<br>327,39   | Até 06 Dia<br>Desconto: 26,<br>Pagar: 301,20<br>Desconto<br>a Pagar: 327,3<br>→ Até 03 Dia<br>Desconto: 26,<br>Pagar: 301,20<br>→ Desconto<br>a Pagar: 327,3                                                                               | is Antes -<br>19 - Valor a<br>29<br>19 Antes -<br>19 - Valor a<br>20,00 - Valor<br>29                    |        |        |
| ana On-Iine load de Material le Exercícios Amigos Professores s Disciplinas de Estudo s Faltas                                                               | PENDENTES<br>SAÚDE DA MULHER II<br>CH Pendente:0h (Regulares:<br>-30h - Optativas:30h)    | CH<br>45            | CR<br>3<br>as Pend | Op.<br>Dentes                            | P<br>Voltar      | latrícula<br>arcelas 1 à 5<br>Ivançar ➡ | 327,39<br>327,39   | <ul> <li>→ Até 06 Dis<br/>Desconto: 26,<br/>Pagar: 301,20</li> <li>→ Desconto<br/>a Pagar: 327,3</li> <li>→ Até 03 Dis<br/>Desconto: 26,<br/>Pagar: 301,20</li> <li>→ Desconto<br/>a Pagar: 327,3</li> </ul>                               | is Antes -<br>19 - Valor a<br>19<br>19<br>19<br>19<br>19 - Valor a<br>19 - Valor a<br>19                 |        |        |
| etana On-Inne<br>nload de Material 28<br>m<br>de Exercícios<br>s Amigos<br>s Professores<br>as Disciplinas<br>o de Estudo<br>as Faltas<br>mentação Matrícula | PENDENTES<br>SAÚDE DA MULHER II<br>CH Pendente:0h (Regulares: ::<br>-30h - Optativas:30h) | CH<br>45<br>Optativ | CR<br>3<br>as Pend | Op.<br>Dentes                            | Ρ<br>Voltar      | latrícula<br>arcelas 1 à 5<br>wançar ➡  | 327,39<br>327,39   | <ul> <li>→ Até 06 Dia</li> <li>Desconto: 26,</li> <li>Pagar: 301,20</li> <li>→ Desconto</li> <li>a Pagar: 327,3</li> <li>→ Até 03 Dia</li> <li>Desconto: 26,</li> <li>Pagar: 301,20</li> <li>→ Desconto</li> <li>a Pagar: 327,4</li> </ul> | is Antes -<br>19 - Valor a<br>: 0,00 - Valor<br>99<br>is Antes -<br>19 - Valor a<br>: 0,00 - Valor<br>99 |        |        |

. DR. FUAD MORA IBRAHIM

Coordenador do Curso de Medicina da Universidade de Gurupi - UnirG Portaria UN RG n. 80/2018

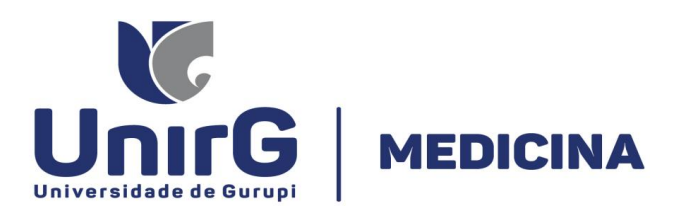

**SEXTO PASSO:** Finalização: Plano financeiro – os valores serão demonstrados – para finalizar - clique em FINALIZAR MATRÍCULA

|                                                  | Bem Vindo - Sexta-feira, 13/12/19 |                                                               | SEI                                                                                                 |
|--------------------------------------------------|-----------------------------------|---------------------------------------------------------------|----------------------------------------------------------------------------------------------------|
| Antonio P. O. d<br>Você está acessar<br>MEDICINA | le Vasconcelos<br><sup>ndo</sup>  | Matrícula: 1720160002                                         | <u>Sair</u> 🗙                                                                                       |
| 🕞 Espaço do Aluno                                | Renovação de Matrícula            |                                                               |                                                                                                    |
| Tela Inicial                                     |                                   | Plano Financeiro Aluno                                        |                                                                                                    |
| Matricula                                        |                                   |                                                               |                                                                                                    |
| Meus Dados                                       | Matricula 327,39                  | Até 06 Dias Antes - Desconto: 26,19 - Valor a Pagar: 301,20 👂 |                                                                                                    |
| Mensagens                                        |                                   | Desconto: 0,00 - Valor a Pagar: 327,39 🦻                      |                                                                                                    |
| Minhas Notas                                     | 5 Parcela(s) 327,39               | Até 03 Dias Antes - Desconto: 26,19 - Valor a Pagar: 301,20 🔎 |                                                                                                    |
| Atividade Complementar                           |                                   | Desconto: 0,00 - Valor a Pagar: 327,39 🛛 🗭                    |                                                                                                    |
| Atividade Discursiva                             |                                   |                                                               |                                                                                                    |
| Declaração Imposto de Renda                      |                                   | 🔶 Voltar 🖉 Finalizar Matrícula                                |                                                                                                    |
| Minhas Advertências                              | Dados Adicionados com Sucesso     |                                                               |                                                                                                    |
| Cronograma de Aulas                              |                                   |                                                               |                                                                                                    |
| Financeiro                                       |                                   |                                                               |                                                                                                    |
| Negociação Conta Receber                         |                                   |                                                               |                                                                                                    |
| Secretaria On-line                               |                                   |                                                               |                                                                                                    |
| Download de Material 28                          |                                   |                                                               |                                                                                                    |
| Fórum                                            |                                   |                                                               |                                                                                                    |
| Lista de Exercícios                              |                                   |                                                               |                                                                                                    |
| Meus Amigos                                      |                                   |                                                               | Y     /                                                                                             |
| Meus Professores                                 |                                   |                                                               | PROF. DR. FUAD MOMAES IBRAHIM<br>Coordenador do Curso de Medicina da Universidade de Gurupi - UnirG |

Portaria UNIRG n. 80/2018